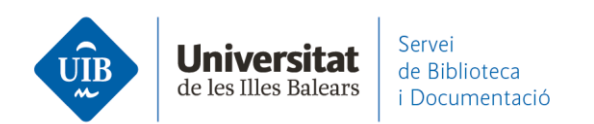

## Entrada de referències i documents. Des de la Web of Science

Pots exportar registres al teu compte mitjançant un fitxer RIS.

Fes la cerca a Web of Science:

| Clarivate                                                                             |                         |                                                                |                            |         | Españ           | ol ~ Productos  |  |  |  |  |
|---------------------------------------------------------------------------------------|-------------------------|----------------------------------------------------------------|----------------------------|---------|-----------------|-----------------|--|--|--|--|
| Web of Science <sup>®</sup>                                                           | Buscar                  | Lista de registros marcados 🛐                                  | Historial                  | Alertas | Iniciar ses     | ión Registrarse |  |  |  |  |
| Descubra contenido multidisciplinar<br>de las bases de datos más fiables en el mundo. |                         |                                                                |                            |         |                 |                 |  |  |  |  |
| Bu                                                                                    | uscar en: <b>Toda</b> s | i las bases de datos ~ Colecciones                             | : 6 selected ×             |         |                 |                 |  |  |  |  |
| -                                                                                     | DOCUMENTOS              | REFERENCIAS CITADAS                                            |                            |         |                 |                 |  |  |  |  |
|                                                                                       | Гema<br>┿Añadir fila    | Scholarly     scholarly     + Añadir intervalo de fechas     E | reading"<br>Búsqueda avanz | ada     | X Borrar Buscar |                 |  |  |  |  |

Selecciona els registres que t'interessen i escull l'opció Exportar-RIS

|              |                                                                                             |                                                                                                    | Español                                                                                                    | <ul> <li>Product</li> </ul>                                                                                                    |
|--------------|---------------------------------------------------------------------------------------------|----------------------------------------------------------------------------------------------------|----------------------------------------------------------------------------------------------------|----------------------------------------------------------------------------------------------------|
| Lista de reg | zistros marcados Historial                                                                  | Alertas                                                                                                    | Iniciar sesió                                                                                                    | n Registrars                                                                                                    |
|              |                                                                                             |                                                                                                    |                                                                                                    |                                                                                                    |
| s Connect, D | erwent Innovations Index, KCI                                                               | I-Korean Journal Database, MEDL                                                                                                    | INE <sup>®</sup> , Russian Science Cita                                                                                                    | ition Index,                                                                                                    |
|              |                                                                                             | Ana                                                                                                    | lizar resultados Informe de cita:                                                                                                    | Crear aler                                                                                                    |
| 6-11         |                                                                                             |                                                                                                    |                                                                                                    |                                                                                                    |
| en ie guste  |                                                                                             |                                                                                                    |                                                                                                    |                                                                                                    |
| 3/2          | 8 Añadir a la lista de marcados                                                             | ixportar ~                                                                                                    | Relevancia 🗸 🔇                                                                                                    | 1 de 1                                                                                                    |
|              | · · · · · · · · · · · · · · · · · · ·                                                       | EndNote Online                                                                                                    |                                                                                                    |                                                                                                    |
|              | A model and environment for im                                                              | EndNote Desktop                                                                                                    | actices                                                                                                    |                                                                                                    |
|              | Bottini, T: Morizet-Mahoudeaux, P and Bas                                                   | Archivo de texto sin formato                                                                                                    |                                                                                                    |                                                                                                    |
| 3            | The evolution of multimedia document p                                                      | RIS (otro software de referencia)                                                                                                    | gnificant spread of knowledge in                                                                                                    | 29<br>Referencias                                                                                                    |
| 9            | form of pictures and recordings. However<br>that this is due to a lack of critical and stru | Excel                                                                                                    | d on textual contents. We argue<br>rpreti <u>Mostrar más</u>                                                                                                    |                                                                                                    |
|              | 🔷 🏐 Recursos 🛛 <u>Texto completo en la</u>                                                  | Archivo delimitado por tabulador                                                                                                    |                                                                                                    | Registros<br>relacionados                                                                                                    |
|              |                                                                                             | Archivo HTML para impresión                                                                                                    |                                                                                                    |                                                                                                    |
| 1 D 2        | Criticism: the potential of the sel                                                         | FECYT CVN                                                                                                    | s. Or, the difficult art of                                                                                                    | 2                                                                                                    |
| 2            | interpretation                                                                              | Más opciones de exportación                                                                                                    | )                                                                                                    | Citas                                                                                                    |
| 4            | Blanchon, B                                                                                 | TUDE 13 (3) an 66 73                                                                                                    |                                                                                                    | 9                                                                                                    |
|              | Lista de reg                                                                                | Lista de registros marcados Historial s Connect, Derwent Innovations Index, KC ién le guste ién le guste i 3 3/28 Añadir a ta lista de marcados 1 a A model and environment for im Battinia J. Mottee Mahoudeau. P and Bau a 2011 J. JOBENA DE INTELIGENT HE Aug 2011 J. JOBENA DE INTELIGENT HE The evolution of multimedia documen p form of pictures and recordings. However that this is due to a lack of critical and str that this is due to a lack of critical and str that this is due to a lack of critical and str that this is due to a lack of critical and str | Lista de registros marcados Historial Alertas s Connect, Derwent Innovations Index, KCI-Korean Journal Database, MEDL s Connect, Derwent Innovations Index, KCI-Korean Journal Database, MEDL s and the second state of the second state of the second | Lista de registros marcados Historial Alertas Iniciar sesió<br>s Connect, Derwent Innovations Index, KCI-Korean Journal Database, MEDLINE*, Russian Science Cita<br>s Connect, Derwent Innovations Index, KCI-Korean Journal Database, MEDLINE*, Russian Science Cita<br>Anatizar resultados Informe de cita<br>informe de cita<br>informe de cita |

www.uib.cat

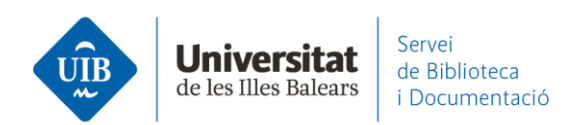

A continuació, comprova les dades per a l'exportació i clica a Exportar:

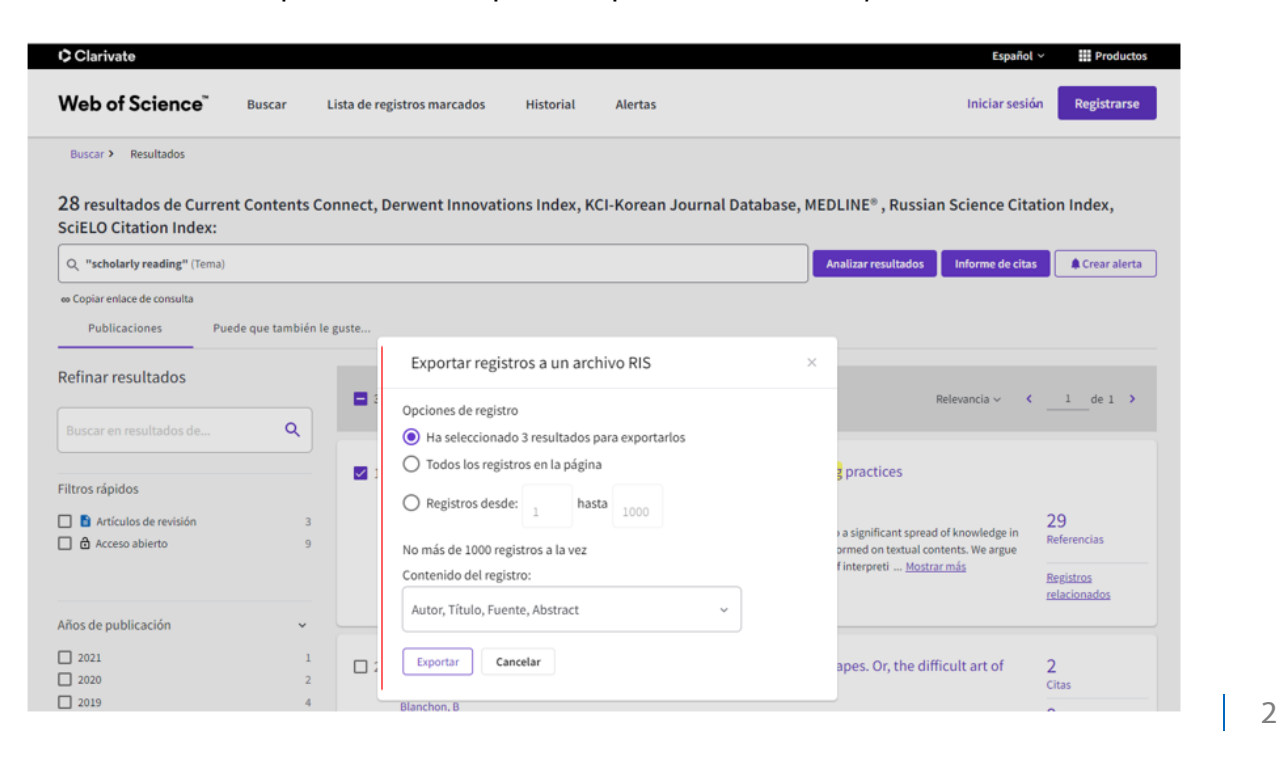

Genera un fitxer \_\_\_\_\_ que l'arrossegues a la part central de Mendeley Desktop o Mendeley Reference Manager (Desktop o Web):

| Library                          | Notebo | ok      |                                    |          |                                                   | Synced 🛛                 | 🕘 Biblioteca UIB 🗸 |
|----------------------------------|--------|---------|------------------------------------|----------|---------------------------------------------------|--------------------------|--------------------|
| +Add new                         | Â      | I Refer | rences                             |          |                                                   | Q se                     | arch $\overline{}$ |
| II\ All References               |        |         | AUTHORS                            | YEAR     | TITLE                                             | SOURCE                   | ADDED - FIL        |
| Recently Added     Recently Read | •      | ¢ [     | Tenopir C, Volentine R, King D     | 2013     | Social media and scholarly reading                | ONLINE INFORM.           |                    |
| ☆ Favorites                      |        | Ŷ       | Bottini T, Morizet-Mahoudeaux P, B | 3 2011   | A model and environment for improving multime     | edia s JOURNAL OF IN.    | 9:42               |
| My Publications     Trash        | •      | \$      | Styhre A                           | 2016     | Scholarly reading as professional practice: A rea | appraisal SCANDINAVIAN . | 9:42               |
|                                  | 1.0    | \$      | Tamis-LeMonda C, Song L, Luo R     | 2014     | Children's Vocabulary Growth in English and S     | panish. Developmental N. | 15/11/2            |
| COLLECTIONS                      |        | \$      | Kim Y, Wolters A, Mercado J, Quin  | n J 2021 | Crosslinguistic transfer of higher or             | files uploaded           | 8                  |
| New Collection                   | •      | \$      | Pavlenko A                         | 2012     | Affective processing in bilingual spea savedre    | ecs.ris                  | 7.2 КВ 📀           |
|                                  |        | \$      | Lorenzo F                          | 2017     | Historical literacy in bilingual settings         |                          |                    |

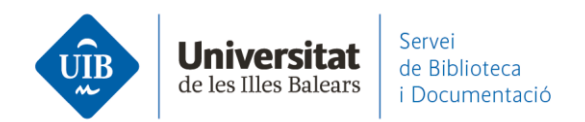

Els registres queden incorporats a Mendeley i sincronitzes per guardar-los a ambdues versions:

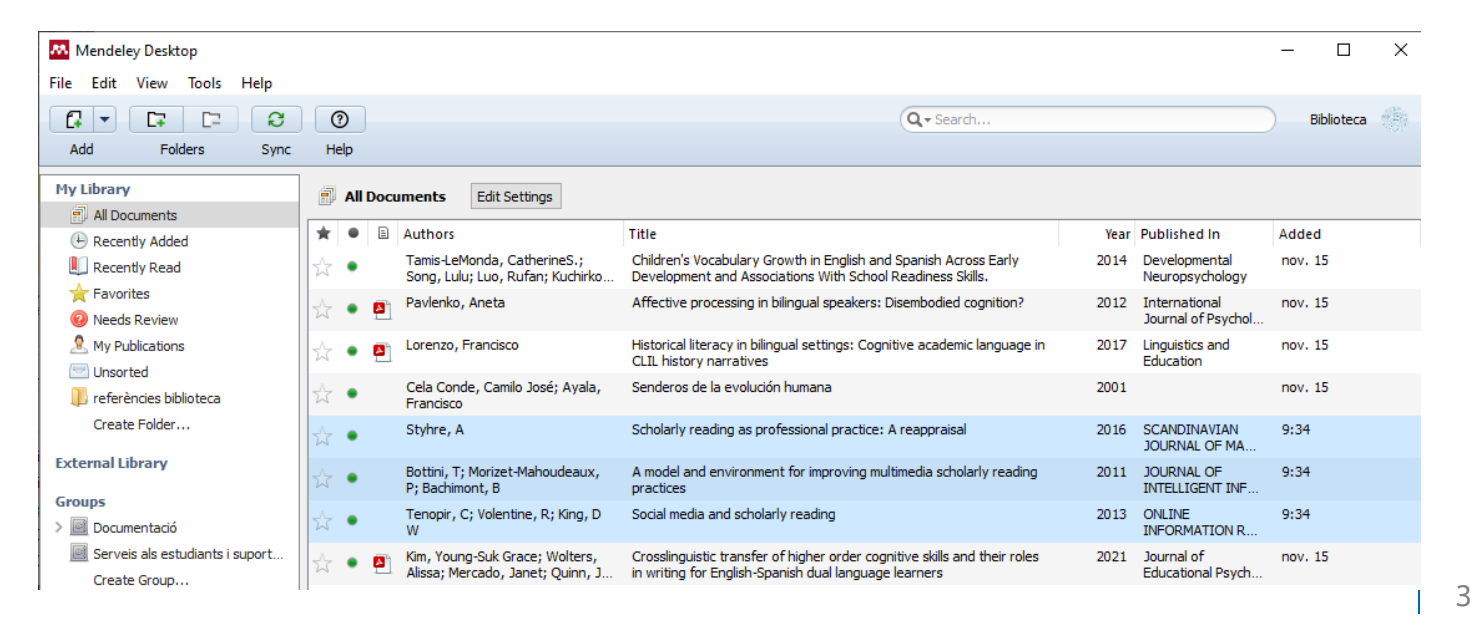

Caldrà revisar les dades (en aquest cas, a l'exportació el títol de la revista està en majúscules i és incorrecte). I tornar a sincronitzar.